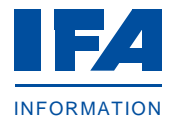

# Step 1: Relevant information for onboarding on IFA website new customers

 Please open IFA website <u>new customers</u> and take note of the listed information and documents. These are the basis for the conclusion of the contract.

## Step 2: IFA Supplier Contract

- Please open the <u>IFA Supplier Contract</u> and save it. The <u>English convenience translation</u> is not binding.
- As the contract is concluded by using the signed *Onboarding Application for Conclusion of the IFA Supplier Contract,* you do not need to sign or send in the contract.

# Step 3: Application for conclusion of the IFA Supplier Contract

- Please open the <u>Onboarding Application for Conclusion of the IFA Supplier Contract</u>.
- Please print the Onboard Application for Conclusion of the IFA Supplier Contract and add your legally binding signature.
- Please scan the signed Onboarding Application for Conclusion of the IFA Supplier Contract.

#### **Step 4: Supplier Address Data**

- Please open IFA-Auftragstabelle D Supplier Address Data.
- Please fill in the opened document completely and save it.

## Step 5: Trade register excerpt or business registration

Please scan either your trade register excerpt **or** business registration.

## **Step 6: Transmission of documents**

- Please prepare an email with the following attachments to <u>ifa@ifaffm.de</u>:
  - Onboarding Application for Conclusion of the IFA Supplier Contract
  - IFA-Auftragstabelle D Supplier Address Data
  - Trade register excerpt or business registration
  - If applicable: Notification Order Documents (see Step 7)
- After receipt of your email at IFA GmbH you will receive a confirmation of receipt, which is not yet the acceptance of the contract.
- After processing the documents you will receive a confirmation by email with your personal IFA customer ID. In addition, it contains the IFA-Anbieter-Nummer (Adress-Nr.) which can be used as Manufacturer Code as part of the Basic UDI-DI in relation to European regulation (EU) 2017/745 on medical devices and (EU) 2017/746 on in vitro diagnostics (IVDR).
- With the assignment of the IFA customer number, you receive access to the <u>IFA portal</u>.

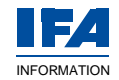

#### **Step 7: Notification order documents**

You can attach any order documents to the email (see step 6), without waiting for the confirmation of receipt of the contract. On the IFA website, you will find explanations of the individual order types and their reporting variants (*IFA portal* and *notification order documents*) as well as the conditions for placing orders in the <u>IFA Guidelines for Notifying Product and Address Data</u>. After processing, you will receive an order confirmation by email. Please feel free to contact us personally, if you have any questions.

#### **IFA-support for new customers**

• email: <u>ifa@ifaffm.de</u>

## Thank you.

We are pleased to welcome you as a customer of IFA GmbH.